## 1. Prisijungimas interneto svetainėje www.vic.lt

Prisijungimai prie VĮ Žemės ūkio duomenų centro (toliau – ŽŪDC) programų sudaromi pagal pateiktus naudotojų prašymus (žr. <u>www.vic.lt</u> D.U.K.) ir išsiunčiami prašyme nurodytu el. paštu.

Jungiantis prie ŽŪDC programų interneto svetainėje www.vic.lt skiltyje "Registruotiems naudotojams" paspaudžiama ŽŪDC programos nuoroda, atvertoje formoje "Prisijungti" (1 pav.) įvedamas naudotojo vardas (angl. *username*), slaptažodis (angl. *password*) ir paspaudžiamas mygtukas "Prisijungti".

| VĮ Žemės ūkio    | VĮ Žemės ūkio duomenų centras |  |  |  |
|------------------|-------------------------------|--|--|--|
| Slaptažodis      | E. valdžios vartai            |  |  |  |
| Naudotojo vardas |                               |  |  |  |
| Slaptažodis      | Pamiršote slaptažodį?         |  |  |  |
| Pr               | isijungti                     |  |  |  |

1 pav. Forma "Prisijungti"

Prisijungti prie ŽŪDC programų taip pat galima naudojantis elektronine bankininkyste portale www.epaslaugos.lt, kuris atveriamas formoje "Prisijungti" (2 pav.) paspaudus skirtuką "E. valdžios vartai" ir mygtuką "Prisijungti el. valdžios vartus" (žr. 2 skyrių).

| VĮ Žemės ūkio duomenų centras                                                                       |                     |  |  |  |
|----------------------------------------------------------------------------------------------------|---------------------|--|--|--|
| Slaptažodis                                                                                         | E. valdžios vartai  |  |  |  |
| Jungiantis per el. valdžios vartus galėsite pasirinkti prisijungimą<br>per e.bankus ar kitus būdus. |                     |  |  |  |
| Prisijungti                                                                                         | el. valdžios vartus |  |  |  |

2 pav. Forma "Prisijungti"

Slaptažodžio priminimas ar keitimas

Prisijungimo prie ŽŪDC programų slaptažodis keičiamas formoje "Atkurti slaptažodį" (3 pav.), kuri atveriama formoje "Prisijungti" (1 pav.) paspaudus nuorodą "Pamiršote slaptažodį?".

| VĮ Žemės Ūkio Duomenų Centras |  |  |  |
|-------------------------------|--|--|--|
| Slaptažodžio priminimas       |  |  |  |
| Naudotojo vardas              |  |  |  |
| Atkurti slaptažodį            |  |  |  |

3 pav. Forma "Atkurti slaptažodį"

Formoje "Atkurti slaptažodį" (3 pav.) įvedamas naudotojo vardas (angl. username) ir paspaudžiamas mygtukas "Atkurti slaptažodį". Paspaudus mygtuką "Atkurti slaptažodį" naudotojui išsiunčiamas el. laiškas "Naujas slaptažodis" (4 pav.).

| <ul> <li>Slaptažodžio priminimas</li> </ul>                                                                    |                                                                           |                                                                                                    |  |  |  |  |
|----------------------------------------------------------------------------------------------------|---------------------------------------------------------------------------|----------------------------------------------------------------------------------------------------|--|--|--|--|
| • VĮ Žemės ūkio informacijos ir kaimo vers<br>To:                                                              | o centras <pagalba@vic.lt></pagalba@vic.lt>                               |                                                                                                    |  |  |  |  |
| Gerb. Naudotojau,                                                                                              |                                                                           |                                                                                                    |  |  |  |  |
| savo slaptažodį galite atkurti / pakeisti pasinaudoję<br>būsite automatiškai prijungtas prie sistemos ir nukre | šia nuoroda <u>https://isn.vic.lt/P</u><br>piptas į slaptažodžio sukūrimo | ublic/Slaptazodis.aspx?.logintoken=79elQjMYTP1DR-s_ct-WpqIn2RUTOIR<br>formą.                                                                                    |  |  |  |  |
| Primename, kad slaptažodis turi būti sudarytas iš n<br>pavardė, telefono Nr., gimimo data ir pan.) ir negali s | e mažiau kaip 8 simbolių: didž<br>utapti su naudotojo vardu. Pas          | iiųjų ir mažųjų raidžių, skaičių ir specialiųjų simbolių. Slaptažodžiui sudary<br>iikeitę slaptažodį, atsijunkite nuo sistemos ir prislunkite su nauju slaptažo |  |  |  |  |
| Informuojame, jog nuoroda yra skirta vienam slaptažodžio pakeitimui ir galioja 3 paras nuo jos gavimo.         |                                                                           |                                                                                                    |  |  |  |  |
| Jei kiltų klausimų, kreipkitės el. pašto adresu pagal                                                          | pa@vic.lt arba telefonu (8 5) 26                                          | 66 0620.                                                                                                    |  |  |  |  |
| Pagarbiai<br>VĮ Žemės ūkio informacijos ir kaimo verslo centras<br>Vinco Kudirkos g. 18-1,<br>IT-03105 Vilnius | Slaptažodžio primi                                                        | nimas × 🕙 isn.vic.lt/Public/Slaptazo ×                                                                                                    |  |  |  |  |
|                                                                                                    | ← → ♂ ☆                                                                   | 🗊 🔒 https://isn.vic.lt/SlaptazodzioKeitimas.a 🚥 💟 🐒                                                                                                    |  |  |  |  |
| Tel. (8 5) 266 0601,<br>el. paštas info@vic.lt                                                                 | ۏ Naudojimasis naršykle                                                   |                                                                                                    |  |  |  |  |
| or. publico <u>milogene.ik</u>                                                                                 |                                                                           | 😧 ŽŪIKVC informacinė sistema 🛛 🕿 (8 5) 266 0620                                                                                                    |  |  |  |  |
|                                                                                                    |                                                                           |                                                                                                    |  |  |  |  |
|                                                                                                    |                                                                           | Naujas slaptažodis<br>Patvirtinti nauja slaptažodi                                                                                                    |  |  |  |  |
|                                                                                                    |                                                                           | Išsaugoti                                                                                                    |  |  |  |  |
|                                                                                                    |                                                                           | • Mažiausiai 8 simboliai                                                                                                    |  |  |  |  |
|                                                                                                    |                                                                           | Rútinai didžiosiosios ir mažosios raidės                                                                                                    |  |  |  |  |

4 pav. Forma "Naujas slaptažodis"

Elektroniniame laiške (4 pav.) paspaudus slaptažodžio atkūrimo ar keitimo nuorodą atveriama slaptažodžio keitimo forma. Joje įvedamas naujas slaptažodis, patvirtinant naują slaptažodį jis įvedamas pakartotinai ir paspaudžiamas mygtukas "Išsaugoti".

Naujas slaptažodis turi būti sudarytas iš ne mažiau kaip 8 simbolių, didžiųjų ir mažųjų raidžių, skaičių ir bent vieno simbolio (+, ?, \_, ar kt.).

Su nauju slaptažodžiu prisijungti prie ŽŪDC programų galima formoje "Prisijungti su nauju slaptažodžiu" (1 pav.) įvedant naudotojo vardą (angl. username), naują slaptažodį (angl. password) ir paspaudus mygtuką "Prisijungti".

Jeigu nepavyksta prisijungti prie programų, prašome kreiptis į VĮ ŽŪDC el. paštu pagalba@zudc.lt arba telefonu. (8 5) 266 0620

## 2. Prisijungimas portale www.epaslaugos.lt

Naudojantis elektronine bankininkyste prisijungti prie ŽŪDC programų galima portale www.epaslaugos.lt.

Atvėrus portalą "Elektroniniai valdžios vartai" (5 pav.) paieškos įvedimo laukelyje įvedamas įmonės "Žemės ūkio duomenų centras" pavadinimas ir paspaudžiamas mygtukas "Ieškoti".

| Sektroniniai valdžios vartai × +                                                                                                    |                                                                                                    | `                               |           |            | ×      |
|----------------------------------------------------------------------------------------------------|----------------------------------------------------------------------------------------------------|---------------------------------|-----------|------------|--------|
| C A https://www.epas                                                                                                    | laugos.lt/portal/search?query=Žemės+ūkio+duomenų+duomenų+centras@                                                                                                    | E 67% 🖒                         | S         | ) 台        | ≡      |
|                                                                                                    |                                                                                                    |                                 | >> 🗋 Kiti | adresyno į | įrašai |
| Elektroniniai valdž<br>E-Government Gateway<br>Administracinių ir viešųjų elektroninių                                                                                      | <b>ÉiOS Vartai</b><br>paslaugų portalas                                                                                                    | LT EN                           |           |            |        |
| 🕈 Pradžia 🛛 💄 Mano e. valdžios vartai                                                                                                    | Žemės ūkio duomenų duomenų centras Q Detalioji palešką                                                                                                    |                                 |           |            |        |
| O 2023-09-07 16:50 Démesio! Sukčiai naud<br>nuorodomis. Perspéjame apie bandymus suk                                                                                        | lojasi Elektroninių valdžios vartų portalo vardu siųsdami SMS su netikromis internetinėmis<br>čiauti prisidengiant Elektroninių valdžios vartų portalo vardu. Būkite budrūs! | *                               |           |            |        |
| Pradžia → Paieška                                                                                                    |                                                                                                    |                                 |           |            |        |
| Paslaugų paieška                                                                                                    |                                                                                                    |                                 |           |            |        |
| < < 1 2 3 , » Rodoma: 21 - 2                                                                                                    | 18 iš 28 Rikiuoti pagal: Atti                                                                                                    | tikimą paieškai ~               |           |            |        |
| <u>Galvijo, arklio paso išdavimas</u>                                                                                                    |                                                                                                    | Ližeskuti 🔂                     |           |            |        |
| Paslauga skirta galvijo ar arklinių šeimos gy<br>registre.<br>Sudėtinės paslaugos "Tapau ūkininku" dalis<br>Paslaugą teikia Valstybės įmonė Žemės (                         | yvūno tapatybės nustatymo dokumento užsakymui. Gyvūnai turi būti įregistruoti Ükinių gyvūnų<br><b>.</b><br><b>ikio duomenų centras</b>                                       | Sudétinés<br>paslaugos<br>dalis |           |            |        |
| LEI portalo paslaugos<br>Lietuvos erdvinės informacijos portalas (LEI<br>duomenų, žernėlapių ir susijusias interneto<br>Paslaugą teikia Valstybės įmonė žemės r             | portalas, geoportal.lt) yra valstybės informacinė sistema. Ji teikia profesionalias geografinių<br><br><b>ikio duomenų centras</b>                                           | Užsakyti 🕑                      |           |            |        |
| Prašymas užregistruoti pieno supirkėju<br>Įmonės, norinčios vykdyti pieno supirkimo i<br>Žemės ūkio informacijos ir kaimo verslo<br>Paslaugą teikia Valstybės įmonė Žemės ( | š pieno gamintojų (ükininkų, žemės ūkio bendrovių ir k.t.) veiklą Lietuvos Respublikoje, turi gauti VĮ<br>I <b>škio duomenų centras</b>                                      | Užsakyti                        |           |            |        |
| Pieno gamintoju, parduodančiu piena t                                                                                                    | iesioninini vartoti, metiniu deklaraciju teikimas                                                                                                    |                                 |           |            |        |

5 pav. Forma "Paslaugų gyventojams paieška"

Atvertame nuorodų pogrupyje suradus reikalingą programą paspaudžiamas mygtukas "Užsakyti".

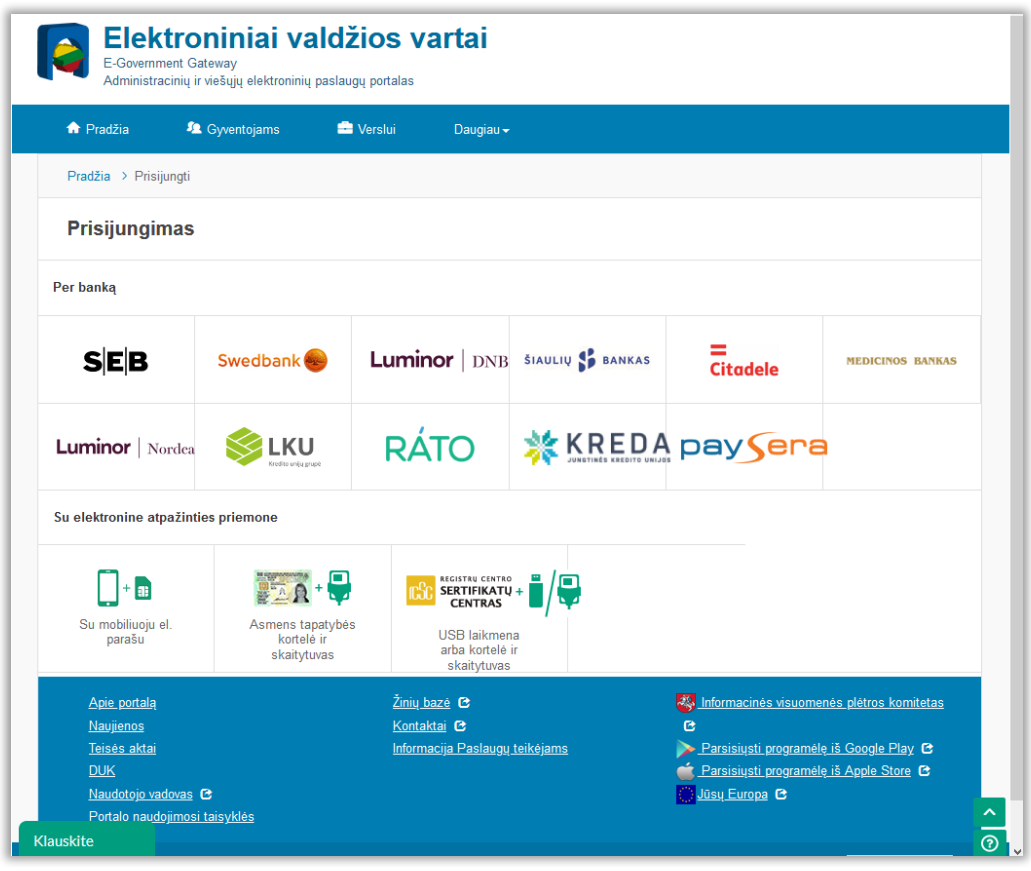

6 pav. Forma "Per banką"

Paspaudus mygtuką "Užsakyti" atveriamas prisijungimo prie ŽŪDC programų puslapis (6 pav.), kurio skyriuje "Per banką" pasirinkus jungimosi būdą prisijungiama prie pasirinktos ŽŪDC programos.

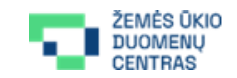

V. Kudirkos g. 18-1, LT-03105 Vilnius Tel. + 370 5 266 0620 Faks. + 370 5 266 0609 El. paštas pagalba@zudc.lt

Tobulinant ir atnaujinant VĮ Žemės ūkio duomenų centro informacinę sistemą naudotojo vadove gali atsirasti netikslumų. Visos teisės saugomos.